## IMPORT A ULEARN SURVEY

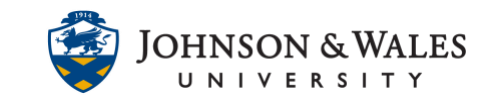

Once you have <u>exported a survey</u> from one course, you can import it into another.

## Instructions

- 1. On the left menu, click on **Course Tools** and select **Tests, Surveys, and Pools.**
- 2. Click on Surveys

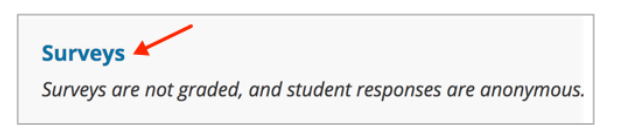

3. On the Surveys page, click Import Survey.

| Surveys<br>You can use survey | s to measure student k | nowl |
|-------------------------------|------------------------|------|
| Build Survey                  | Import Survey          |      |

4. Click Browse My Computer.

| SURVEY IMPORT                                                     |                             |                           |  |
|-------------------------------------------------------------------|-----------------------------|---------------------------|--|
| <i>Click <b>Browse</b> to locate a file to imp</i><br>Attach File | oort.<br>Browse My Computer | Browse Content Collection |  |
|                                                                   |                             |                           |  |

5. Locate the survey you previously downloaded. This is usually found on your computer's Downloads folder. **Click the file** to select it and then click **Open**.

| Name                           | ^                | Size     | Kind        | Date Modified  |      |
|--------------------------------|------------------|----------|-------------|----------------|------|
| Survey_ExportFile_practice_cou | rse_Class Survey | zip 6 KB | ZIP archive | Today, 9:12 AM |      |
| Hide extension                 | *                |          |             | Cancel         | Open |

6. The survey file will be listed under File Name. Click **Submit** to complete importing.

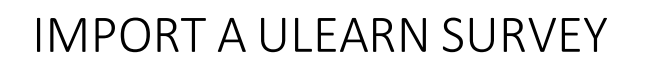

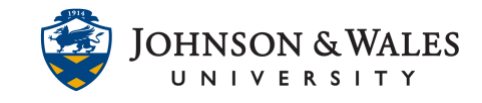

| Click <b>Browse</b> to locate a | ı file to import.                                  |
|---------------------------------|----------------------------------------------------|
| Attach File                     | Browse My Computer Browse Content Collection       |
| Selected File                   | File Name                                          |
|                                 | Survey_ExportFile_practice_course_Class Survey.zip |
|                                 | Do not attach                                      |
|                                 |                                                    |

7. The Survey Import Complete is done. Click **OK**.

| Survey Import Complete                                                                                                    |      |
|----------------------------------------------------------------------------------------------------|------|
| The package has been processed. The log file is below.<br>Aug 21, 2020 9:18:02 AM - [WARNING] Status: The operation import has completed.<br>Friday, August 21, 2020 9:18:02 AM EDT |      |
|                                                                                                    | ← ок |

8. The survey has been imported and will be listed on the Survey page. If the survey needs to be edited, hover to the name of the survey and from the **down arrow** that appears, select **Edit**.

|              | 1                        | DEPL |
|--------------|--------------------------|------|
| Class Survey | 0                        | No   |
|              |                          | Θ    |
|              | Edit                     |      |
|              | Export to Local Compute  | er   |
|              | Export to Content Collec | tion |
|              | Сору                     |      |
|              | Delete                   |      |

9. To deploy the survey to students, <u>view this user guide</u>.